## Navigation Steps For Private Passport Mobile Deposit

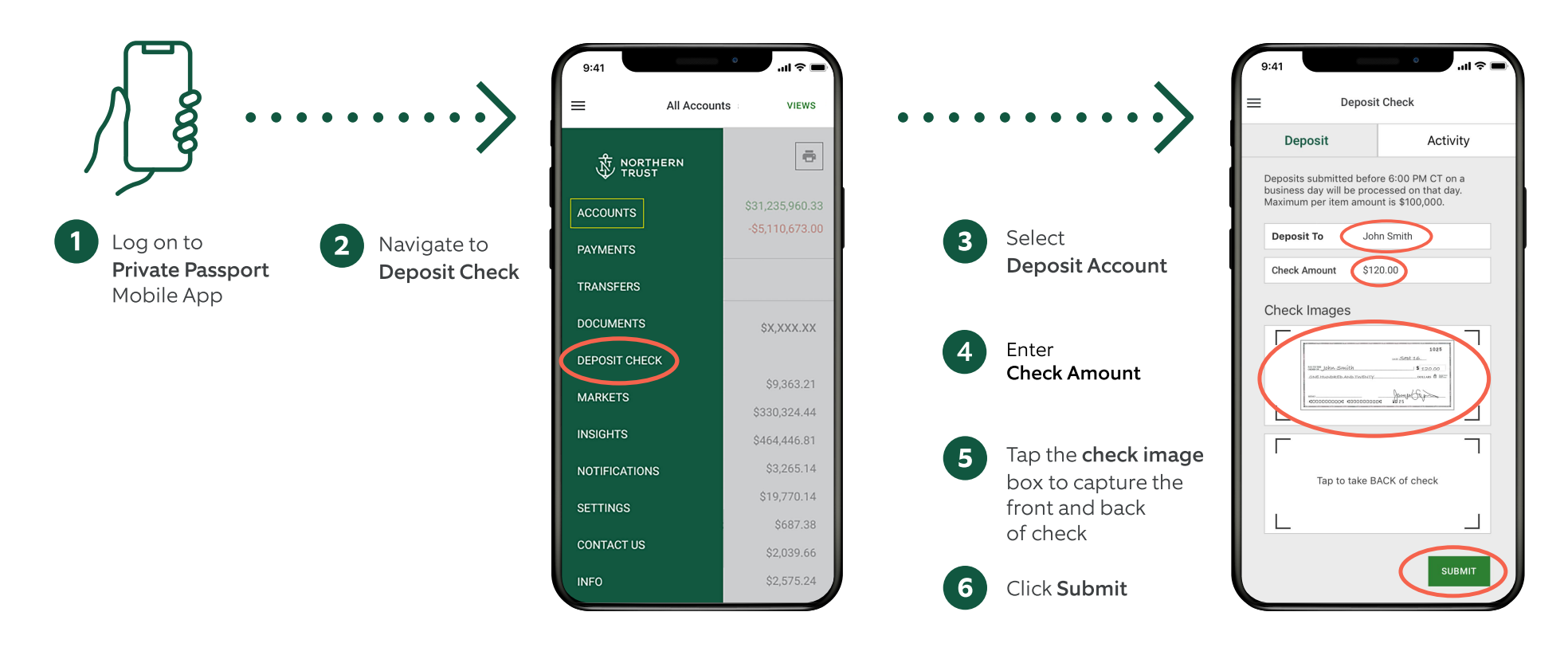

Please Note: \$1,000,000 per day limit, which resets daily at midnight ET.

If you have questions about using Mobile Deposit, please contact your relationship manager or call us at 888-635-5350.

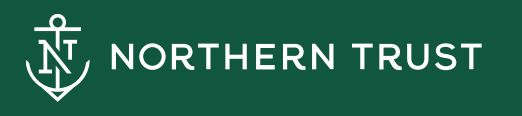

Member FDIC. Equal Housing Lender. 畣